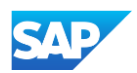

## Creating a CIF from an Excel File

 Open your CIF Catalog file with Notepad, or your favorite text editor.

Open Show how to open this file Catalog.cif Scan using Spybot-Search&Destroy Defraggler DameWare MRCS Scan for Viruses... TextPad Share in WebEx Meeting Scan with Malwarebytes Anti-Malware Restore previous versions Send to Cut Copy Create shortcut Delete Rename Properties

 Notice that the file has new, added commas in the Header, and after the DATA and ENDOFDATA markers.

- 11 FIELDNAMES: Supplier ID, Supplier Part ID, Manufacturer Part ID, Item Description, SPSC Code, Unit Price,
- 13 Sidll1,2772882,TTSIBM412CID,4-Line System Phone with Headset and Caller ID,43191504,45.24,EA,10,Inte
- 14 Sidll1,2772967,IDG076450049X,Excel 97 for Dummies Quick Reference Book,55010125,19.99,EA,1,IDG Books
- 15 Sidl11,2772276,IDG076458722,"Blue Ballpoint Pens, Disposable",15874236,5.45,BX,12,Bic,<u>http://www.ido</u>
- 16 Sidll1,2772981,IDG076450052X,"Manilla Folders, Tabbed 3 Position",89745125,19.99,EA,3,Mead,<u>http://www.accenters.com//www.accenters.com//www.com//www.accenters.com//www.accenters.com///www.accenters.com///www.accenters.com///www.accenters.com///www.accenters.com///wwww.accenters.com////www.accenters.com//www.accenters.com///www.</u>
- 17 Sidll1,2772985,IDG07645762,"Stapler, Swingline 405, Black",89745125,4.95,EA,2,Swingline,<u>http://www.i</u>

- 20 .....
- 21 22